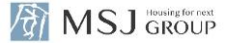

## 【延長】住宅設備保証サービス (新築戸建) 新規申込操作ガイド

2025年4月

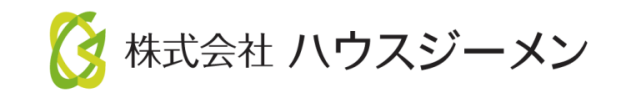

### ■ お申込み~登録証発行の流れ (詳細は次ページょり)

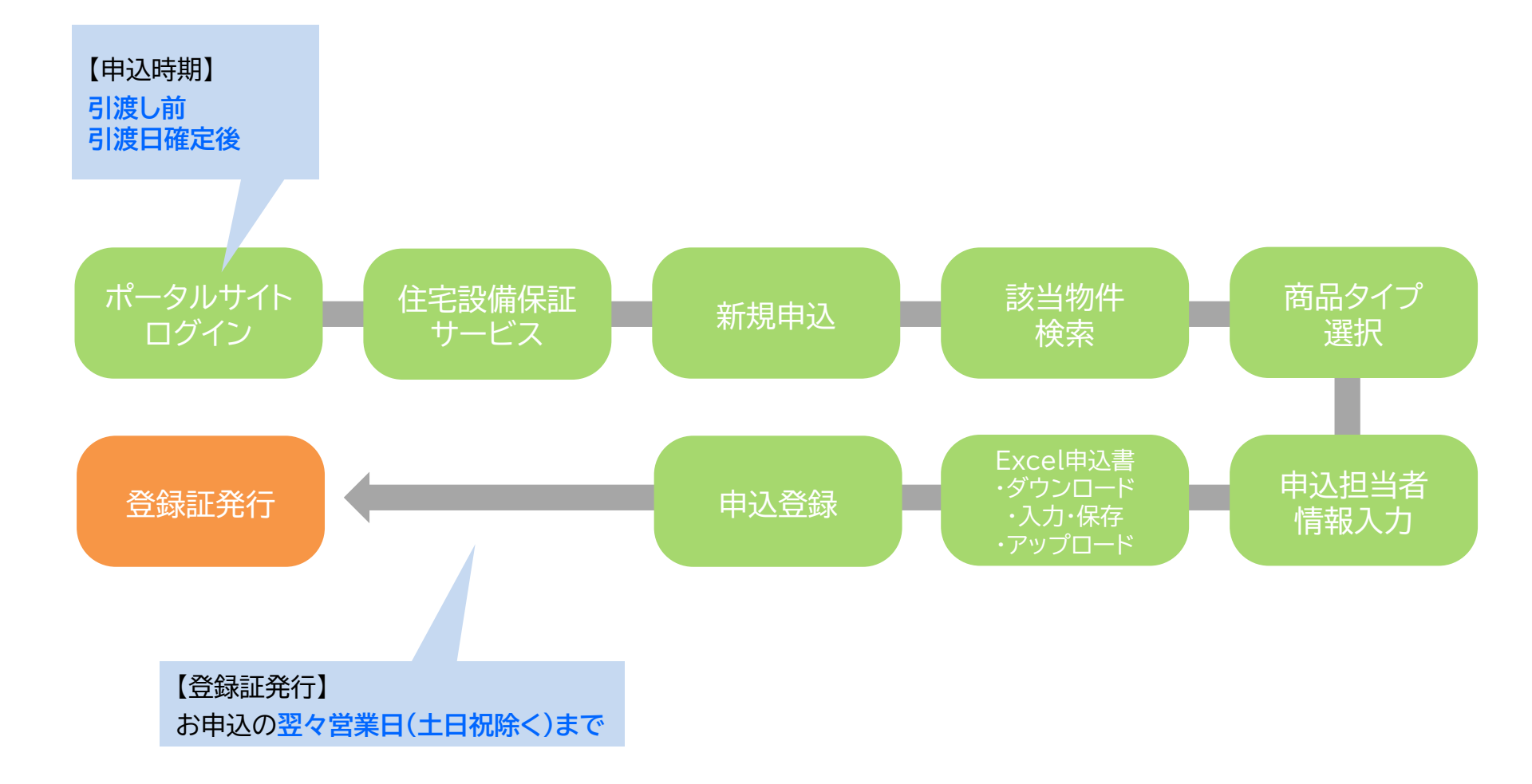

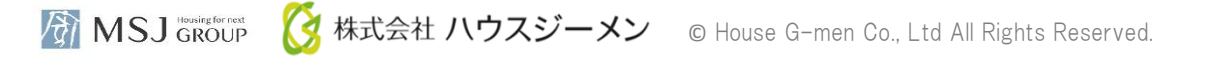

1. ポータルサイト ログイン

ポータルサイトのログインページへは、

ハウスジーメンHP(<u>http://www.house-gmen.com/</u>)TOPの【WEB申込み】よりアクセスください。

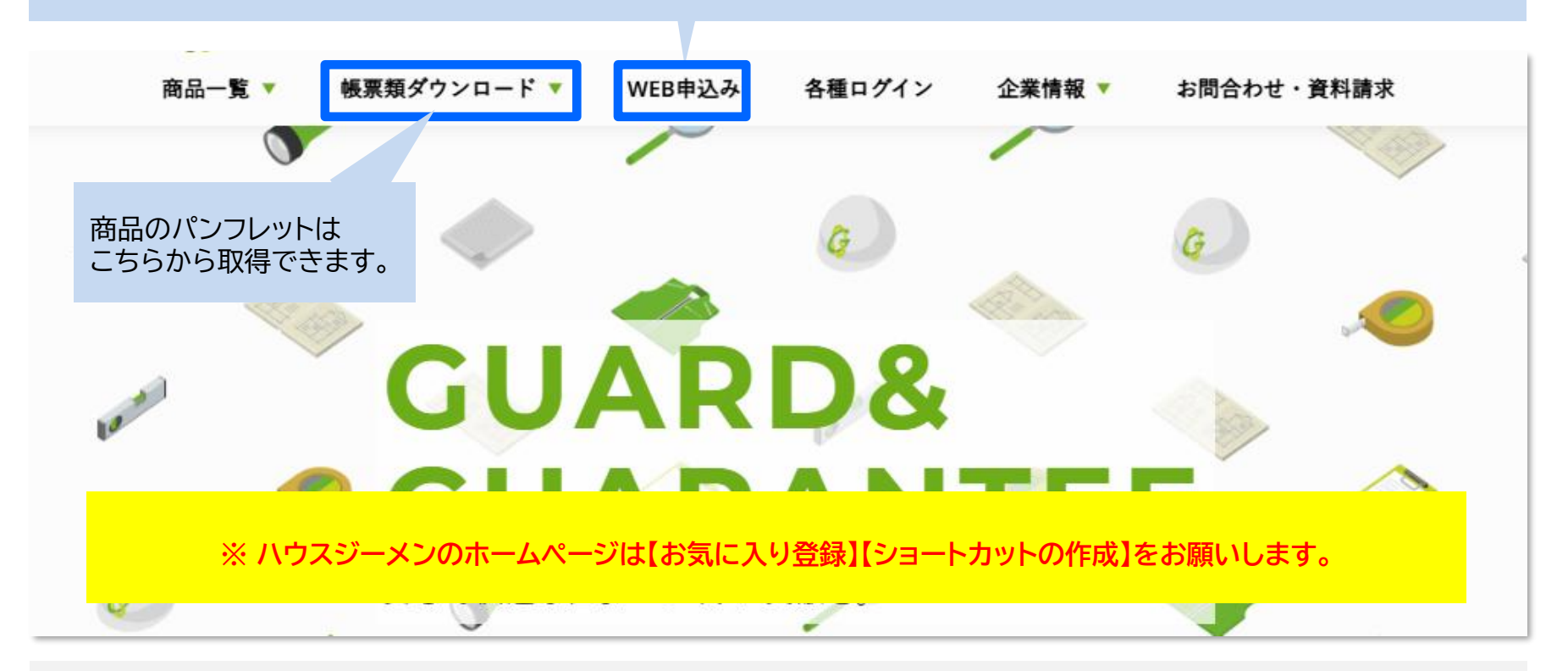

・お施主様への引渡日が確定した後、お引渡前にお申し込みください。

・お申込内容に不備が無ければお申込の翌々営業日(土日祝除く)までに登録証がWEB発行されます。

2. ポータルサイト ログイン~商品選択

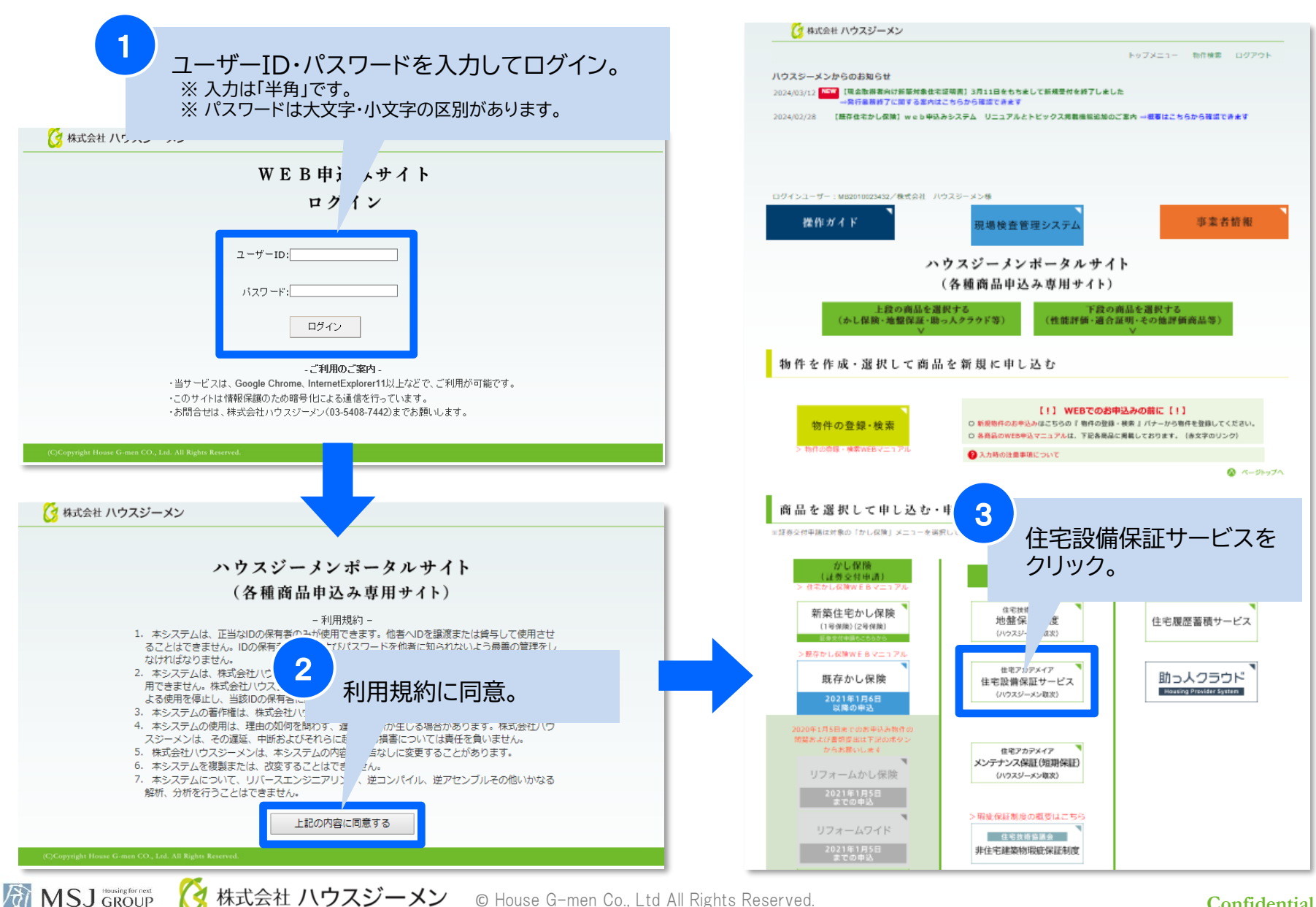

Confidential 3

## 3. 新規申込・該当物件選択

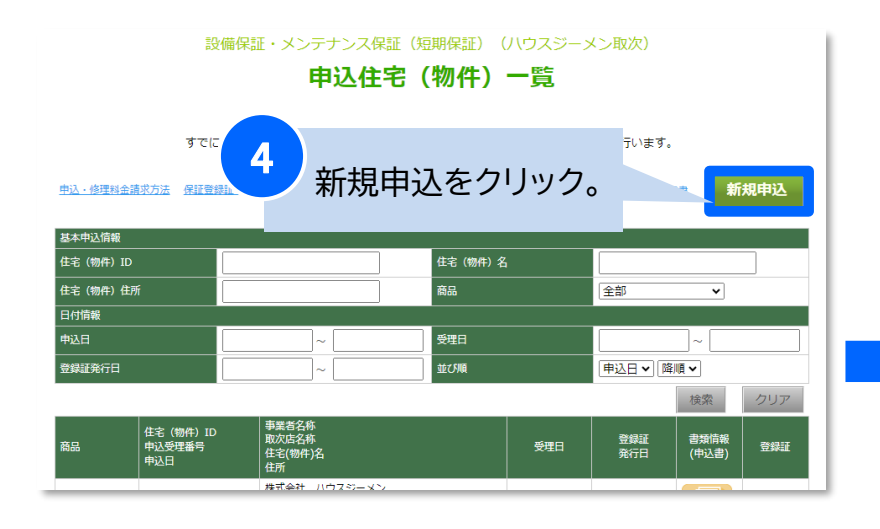

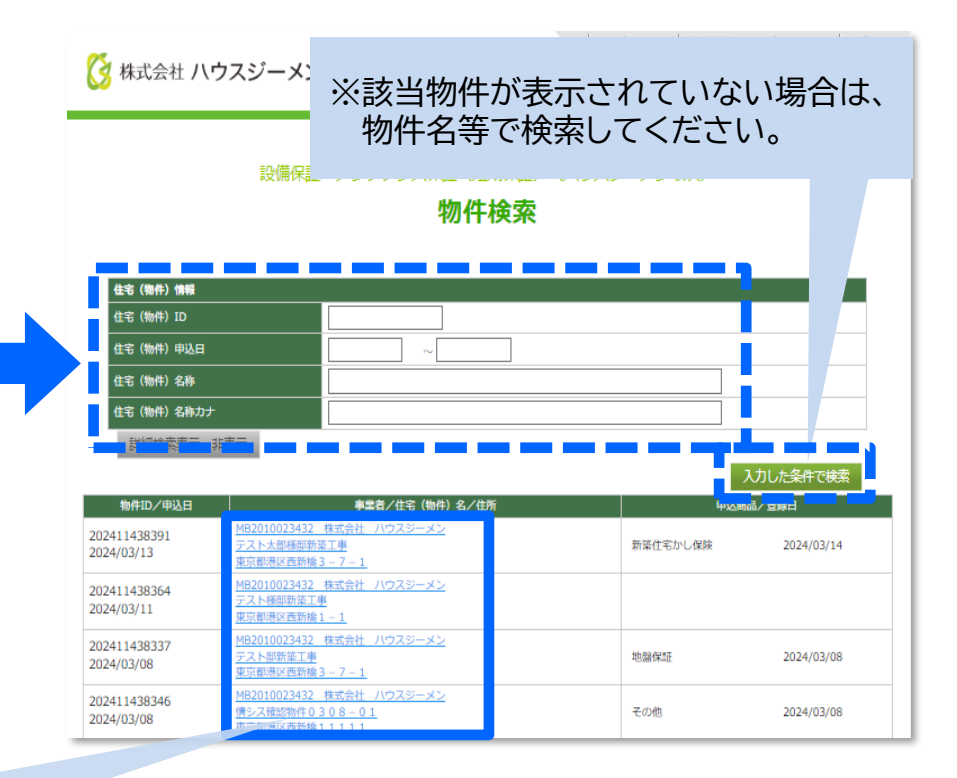

5

MSJ GROUP

### 該当物件が表示されている場合

◆該当物件をクリック。 (※物件登録済みの最新10件のみ自動で表示されます。)

### 該当物件が表示されていない場合

→物件検索。
 ⇒該当物件をクリック。

### ※重複申込にご注意下さい。

※検索しても該当物件が表示されない場合には 『物件登録』
が必要になります。

🔇 株式会社 ハウスジーメン 🛛 © House G-men Co., Ltd All Rights Reserved.

# 4. 商品の選択

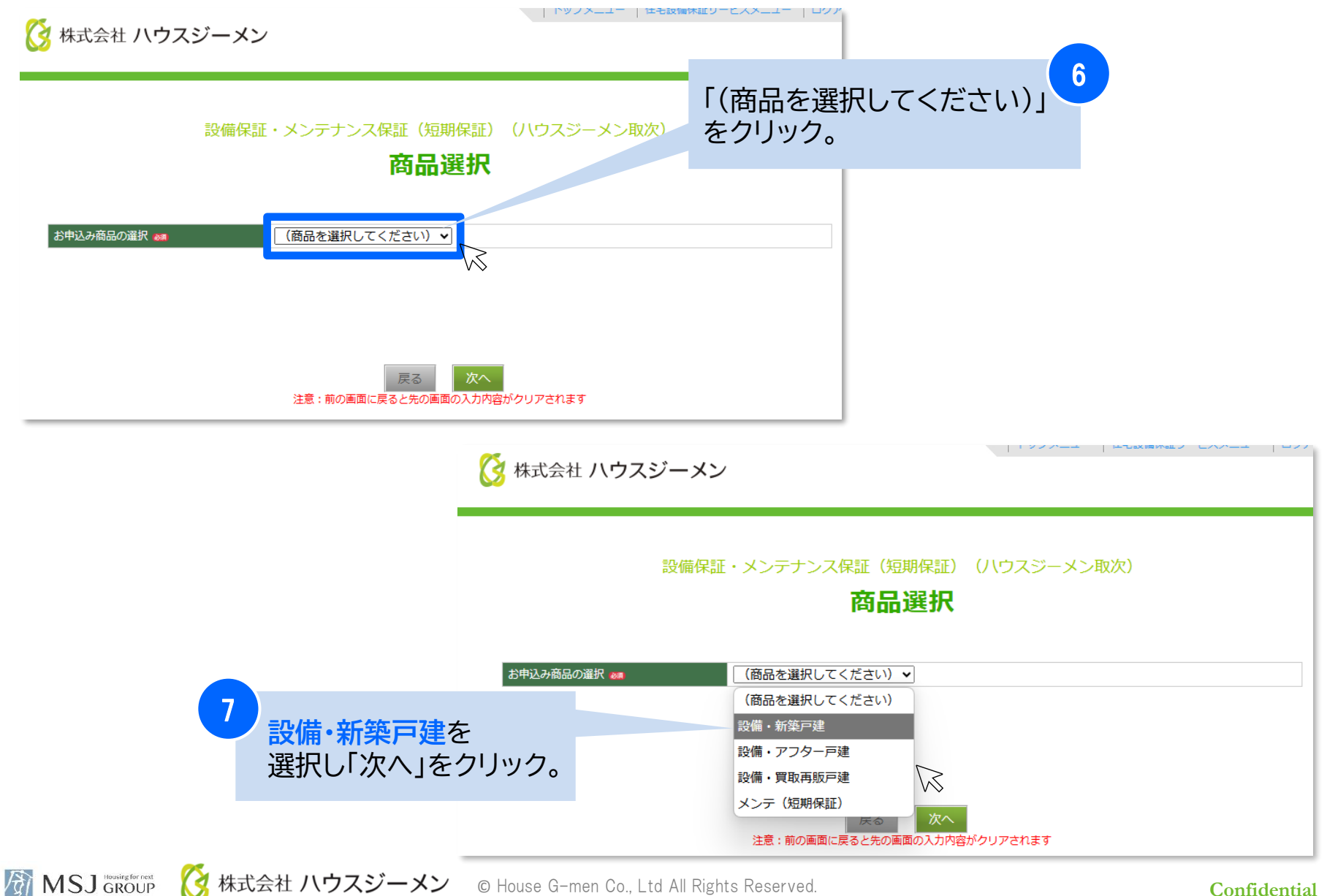

# 5. 申込情報入力

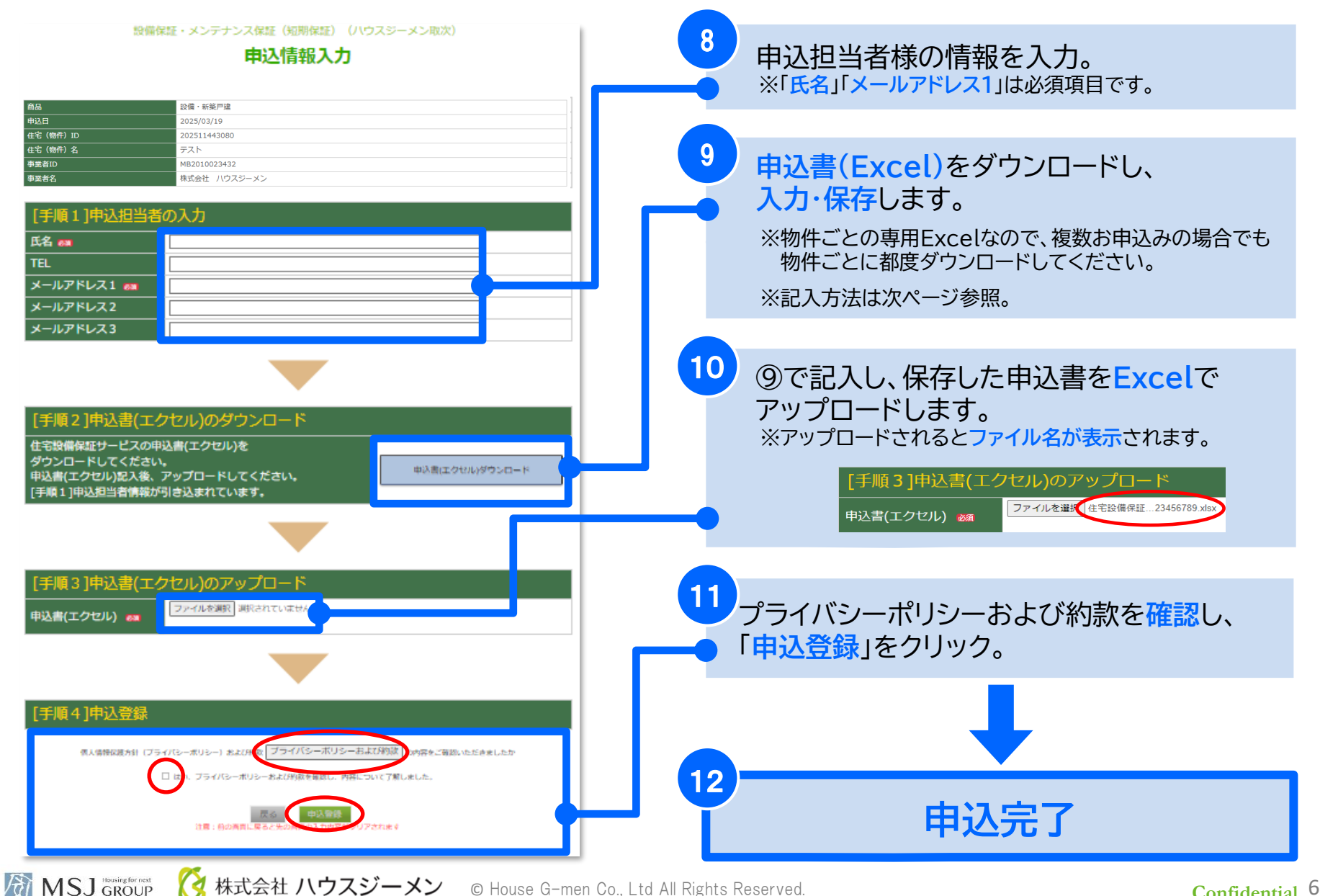

株式会社 ハウスジーメン © House G-men Co., Ltd All Rights Reserved.

# 6. 申込書(Excel)の入力方法

#### 【延長】住宅設備保証サービス(新築戸建) 申込書

株式会社住宅アカデメイアが定める個人情報の取り扱いに同意のうえ、「住宅設備保証サービスに係る包括基本業務約款」の定めを承知のう え、下記物件に係る【延長】住宅設備保証サービス(新築戸建)を申込みます。また、本申込書に記載の事項は事実に相違ありません。

#### ※黄色のセルに必要事項を入力してください。

#### ※本申込書はエクセル形式のまま申込システムにアップロードしてください。

#### 貴社情報

| 社名※1 | (記入例)㈱住宅アカデメイア     |
|------|--------------------|
| 担当部門 | (記入例)施工管理部         |
| 担当者  | (記入例) 担当 次郎        |
| 電話番号 | (記入例) 03-1111-2222 |

※1 貴社から施主様への保証登録証に、サービス提供会社(保証者)として記載されます。

#### 住宅情報

| 住宅取得者(カナ)    | (記入例) ノバシ タロウ      |
|--------------|--------------------|
| 住宅取得者(漢字)    | (記入例)新橋 太郎         |
| 住宅所在地(住居表示)  | (記入例)東京都港区西新橋3-7-1 |
| 引渡日(保証開始日)※2 | (記入例)2017/10/1     |

※2 引渡日(保証開始日)は本申込をおこなった日の翌日以降を記載してください。

本申込をおこなった日より以前の引渡日の場合は、本サービスをご利用いただくことができません。

※2 引渡日は確定した引渡日を入力してください。

#### 対象設備

| 設備カテゴリー  | 対象住宅設備                             |  |
|----------|------------------------------------|--|
| 給湯器      | 給湯器(エコキュート・ガス・石油給湯器)               |  |
| システムキッチン | ガスコンロまたはIHクッキングヒーター、レンジフード、        |  |
|          | 食洗機、整水器、浄水器、電動昇降戸棚、ビルトインオーブンレンジ、水栓 |  |
| ユニットバス   | 浴室乾燥機、ポップアップ排水栓、ジェットバス、            |  |
|          | ミストシャワー、表示機リモコン、浴室テレビ、水栓           |  |
| 洗面所      | 洗面化粧台、水栓                           |  |
| トイレ      | 温水洗浄便座(2台まで)                       |  |
| インターホン   | インターホン                             |  |
| 換気システム   | 換気扇または換気システム                       |  |
| エアコン     | エアコン (1台まで)                        |  |

### 黄色のセルに入力をしてください。

### 引渡日(保証開始日)を 申込日の翌日以降の日付 「西暦/月/日」 で入力します。

2024/4/3 O 2024.4.3 ×

※アップロードされた申込書は 申込情報(物件)一覧の 書類情報からご確認頂けます。

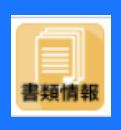

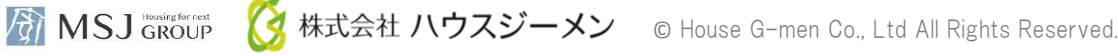

### 7. 保証登録証の確認方法

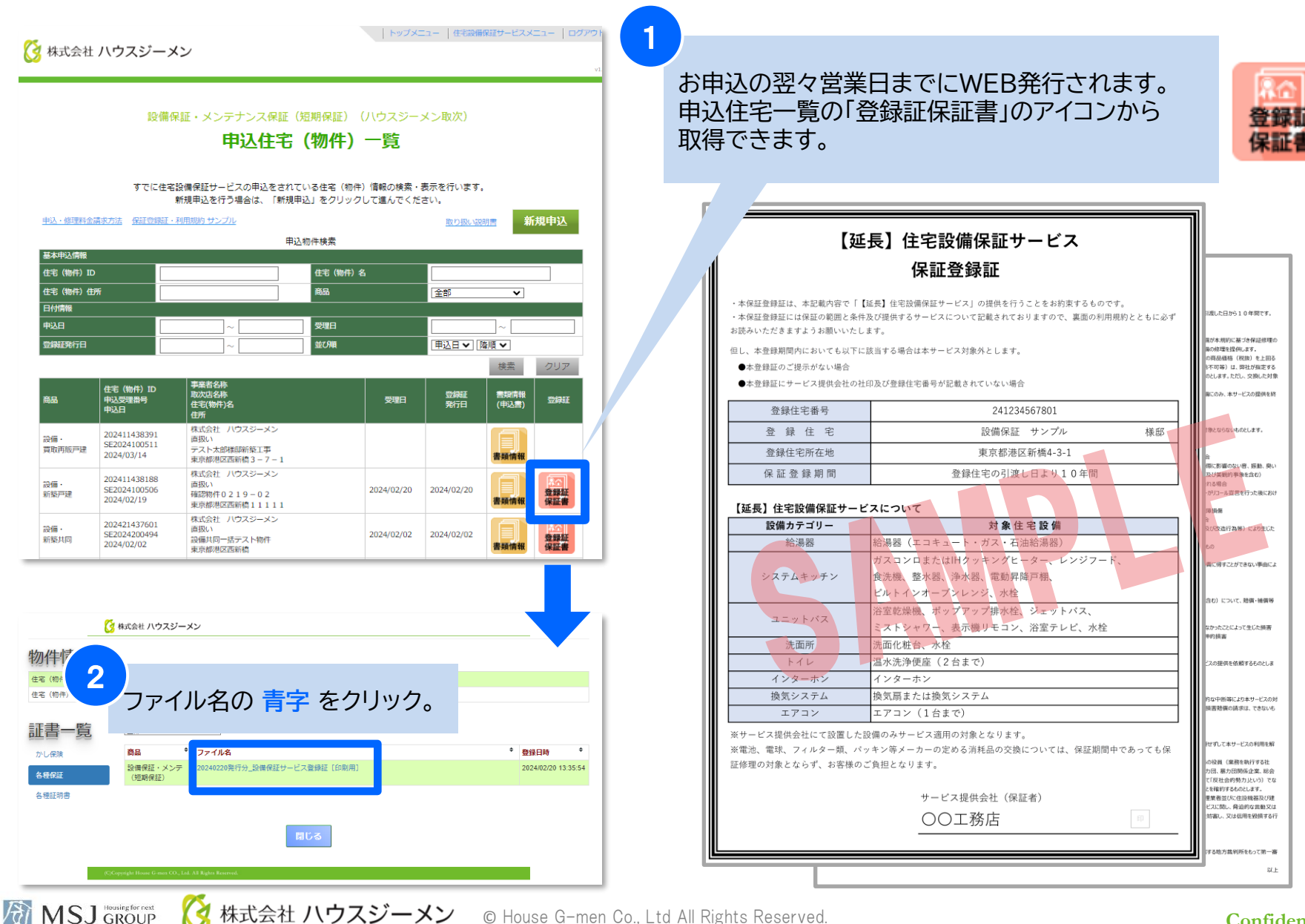